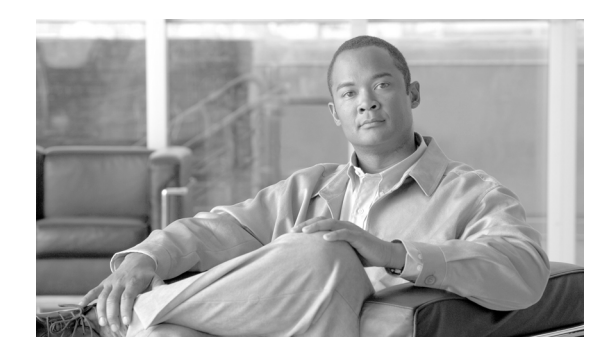

# снартек 2

### Cisco Unified Communications オペレー ティング システムの管理へのログイン

この章では、Cisco Unified Communications オペレーティング システムの管理にアクセスする手順お よび紛失したパスワードを回復する手順について説明します。

この章は、次の項で構成されています。

- 「Cisco Unified Communications オペレーティング システムの管理へのログイン」(P.2-1)
- 「管理者パスワードとセキュリティパスワードのリセット」(P.2-2)

### Cisco Unified Communications オペレーティング システ ムの管理へのログイン

**Cisco Unified Communications** オペレーティング システムの管理にアクセスしてログインするには、 次の手順に従います。

(注)

Cisco Unified Communications オペレーティング システムの管理を使用する場合、ブラウザのコント ロール ([Back] ボタンなど) は使用しないでください。

#### 手順

- **ステップ1** Cisco Unified Communications Manager Administration にログインします。
- **ステップ 2** [Cisco Unified Communications Manager Administration] ウィンドウの右上にある [Navigation] メ ニューで [Cisco Unified OS Administration] を選択し、[Go] をクリックします。

[Cisco Unified Communications Operating System Administration Logon] ウィンドウが表示されます。

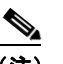

(注) また、「http://server-name/cmplatform」という形式の URL を入力して Cisco Unified Communications オペレーティング システムの管理に直接アクセスすることもで きます。

ステップ3 管理者用のユーザ名とパスワードを入力します。

<u>》</u> (注)

管理者ユーザ名とパスワードは、インストール時に決めるか、コマンドライン インターフェイ スを使用して作成します。

#### ステップ 4 [Submit] をクリックします。 [Cisco Unified Communications Operating System Administration] ウィンド

[Cisco Unified Communications Operating System Administration] ウィンドウが表示されます。

## 管理者パスワードとセキュリティ パスワードのリセット

管理者パスワードやセキュリティ パスワードがわからなくなった場合、次の手順に従ってパスワード をリセットします。

パスワードをリセットするには、システム コンソール経由でシステムに接続している必要があります。 つまり、キーボードとモニタをサーバに接続している必要があります。システムにセキュア シェル接 続している状態でパスワードをリセットできません。

注意

セキュリティ パスワードは、クラスタ内のすべてのノードで一致している必要があります。セキュリ ティ パスワードは、すべてのマシン上で変更してください。変更していない場合、クラスタ ノードが 通信不能になります。

注意

セキュリティ パスワードを変更した後に、クラスタ内の各サーバをリセットする必要があります。 サーバ (ノード)をリブートしない場合、システム サービスで問題が発生するほか、サブスクライバ サーバ上の Cisco Unified Communications Manager Administration ウィンドウで問題が発生します。

(注)

システムに物理的にアクセスできることを証明するため、この手順の実行中に、ディスク ドライブか ら有効な CD または DVD を取り出して再挿入する必要があります。

#### 手順

- **ステップ1** 次のユーザ名とパスワードを使用してシステムにログインします。
  - ユーザ名: pwrecovery
  - パスワード: pwreset

[Welcome to platform password reset] ウィンドウが表示されます。

- ステップ2 任意のキーを押して続行します。
- **ステップ 3** ディスク ドライブに CD または DVD が入っている場合は、ここで取り出します。
- ステップ4 任意のキーを押して続行します。

ディスク ドライブから CD や DVD が取り出されていることをシステムが確認します。

**ステップ5** ディスク ドライブに有効な CD または DVD を挿入します。

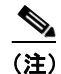

このテストでは、音楽 CD ではなくデータ CD を使用する必要があります。

ディスクが挿入されていることをシステムが確認します。

- **ステップ6** ディスクが挿入されていることをシステムが確認した後、次のいずれかのオプションを入力して続行す るよう要求されます。
  - a を入力して、管理者パスワードをリセットする。
  - sを入力して、セキュリティパスワードをリセットする。
  - qを入力して終了する。
- **ステップ7** 選択したタイプの新しいパスワードを入力します。
- **ステップ8**新しいパスワードを再入力します。 パスワードには6文字以上が必要です。システムが新しいパスワードの有効性を確認します。パスワー ドが有効性テストに合格しない場合、新しいパスワードを入力するよう要求されます。
- **ステップ9** システムが新しいパスワードの有効性を確認すると、パスワードはリセットされ、任意のキーを押して パスワード リセット ユーティリティを終了するよう要求されます。